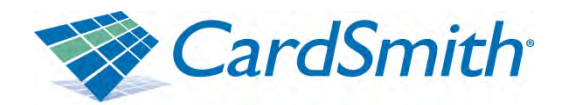

# **CardSmith Administrative Interface Manual**

| Table of Contents                                        | Page(s)      |
|----------------------------------------------------------|--------------|
| Basic Cardholder Maintenance                             |              |
| How to query a cardholder                                | 3-4          |
| How to view a full card number                           | <b>5-6</b>   |
| How to view transactions                                 | <b>7-8</b>   |
| How to view account details                              | 9            |
| Posting Payments                                         |              |
| How to post a credit card payment                        | <b>10-11</b> |
| How to post a single check or cash payment               | 12           |
| How to post a batch of check or cash payments            | 13-14        |
| How to run the check audit report                        | 15           |
| Advanced Cardholder Maintenance                          |              |
| How to add a new cardholder in the host                  | 17-17        |
| Assign accounts                                          | <b>18-19</b> |
| Add card number                                          | 20           |
| How to add a new card number to a cardholder in the host | 21-22        |
| How to suspend a card number assigned to a cardholder    | 23           |
| How to re-activate a suspended card                      | 24           |
| <u>Dining / Meal Plan Process</u>                        |              |
| How to manually assign a meal plan                       | 25-26        |
| Changing meal plan election                              | 27-28        |

How to Query a Cardholder Record via the Administrative Interface

| The second second second second |                                     |                                                     | and the local sector | 1                                          |
|---------------------------------|-------------------------------------|-----------------------------------------------------|----------------------|--------------------------------------------|
| https://cardsmith.              | campuscardcenter.com/dvh/iogin.html |                                                     | M 📫 🤧 X              | Google                                     |
| Y ·                             | Web Search Bookmarks - F Settings   | • Generation Mail • • MySpace News •                |                      |                                            |
| Google G +                      | 🤟 Go 🐖 🌮 🖌 🏠 Bookmai                | rks• 🦈 Check • 🐘 A transf • 📲 Autorial 🍙 Send to• 🔒 | 1                    | Setting:                                   |
| 🕸 🕫 🌾 CardSmith LLC             | - Ext 🌾 CardSmith Dynami 🗵          |                                                     |                      | • 📄 <u>P</u> age • 🔘 T <u>o</u> ok • 🔞 • 📖 |
| -                               |                                     |                                                     |                      |                                            |
|                                 | C                                   |                                                     |                      |                                            |
| r CARD                          | SMITH                               |                                                     |                      |                                            |
|                                 |                                     |                                                     |                      |                                            |
|                                 |                                     | Please login                                        |                      |                                            |
|                                 |                                     | Heernamer                                           |                      |                                            |
|                                 |                                     | Paceword:                                           |                      |                                            |
|                                 |                                     |                                                     |                      |                                            |
|                                 |                                     | Login                                               |                      |                                            |
|                                 |                                     |                                                     |                      |                                            |
|                                 |                                     |                                                     |                      |                                            |
|                                 |                                     |                                                     |                      |                                            |
|                                 |                                     |                                                     |                      |                                            |
|                                 |                                     |                                                     |                      |                                            |
|                                 |                                     |                                                     |                      |                                            |
|                                 |                                     |                                                     |                      |                                            |
|                                 |                                     |                                                     |                      |                                            |
|                                 |                                     |                                                     |                      |                                            |
|                                 |                                     |                                                     |                      |                                            |
|                                 |                                     |                                                     |                      |                                            |
|                                 |                                     |                                                     |                      |                                            |

1. Log into the host at <u>www.card-smith.com/dvh</u> using your unique username and password.

| CardSmith Dynamic Value Host ] - Windows Internet Explorer                                                                     |                      |                                                   |
|----------------------------------------------------------------------------------------------------|----------------------|---------------------------------------------------|
| C + C https://cardsmth.campuscardcenter.com/dvh/                                                                               | - A Kara             | (Q)                                               |
| Be £dt yew Favortes Tools jedp<br>∑27                                                                                          |                      | ) Settings                                        |
| 🖌 🏟 🙁 • 🖉 CardSmith LLC - Ext. 🔔 🖉 CardSmith Dynami a                                                                          | @ • Ⅲ ₩ • 🖓 Bage • 🕽 | Tools * @ * II. 4                                 |
|                                                                                                    | You're logged<br>(Su | d in as scampbell<br>usannah Campbell<br>(logout) |
| Jan 15, 2005<br>Ratedo Alla<br>Users<br>Transactions<br>Cardholder<br>:: List<br>:: New<br>Issuer Management<br>Jens and Rules |                      |                                                   |
| Merchants                                                                                                    |                      |                                                   |
|                                                                                                    |                      |                                                   |

- 2. Click 'Cardholder' on the left navigation bar (LNB)
- 3. Click 'Search" on the LNB

| <ul> <li>Chttps://cardsmth.campuscardcenter.com/dvh/cardhoider/searc</li> </ul> | h.htmi                               | * 🔒 🕂 X Sooge 👂 -                                                |
|---------------------------------------------------------------------------------|--------------------------------------|------------------------------------------------------------------|
| Be Edit View Favorites Tools Help                                               |                                      |                                                                  |
| Coogle C+                                                                       | Bookmarks- "Check - AutoFil Send to- | Settings-                                                        |
| 🔗 🖂 • 🕫 CardSmith LLC - Ext. 🔔 🖉 CardSmith Dynami 🗉                             |                                      | 월 · 표 · · · · · · · · · · · · · · · · ·                          |
| CARDSMITH                                                                       |                                      | You're logoel in an scanaphell<br>(Susannah Campbol)<br>(logout) |
|                                                                                 | Cardholder Sea                       | rch                                                              |
| Jan 18, 2009                                                                    | First Name:                          |                                                                  |
| 1.35.02 AM                                                                      | Last Name:                           |                                                                  |
| Users                                                                           | Cont Number                          |                                                                  |
| Transactions                                                                    | Card Number:                         |                                                                  |
| Cardholder                                                                      | Student Id:                          |                                                                  |
| : List                                                                          | Program Name:                        |                                                                  |
| :: Search                                                                       |                                      |                                                                  |
| :: New                                                                          | Search >>                            |                                                                  |
| issuer Management                                                               |                                      |                                                                  |
| Plans and Rules                                                                 |                                      |                                                                  |
|                                                                                 |                                      |                                                                  |

# 4. Enter at least one search-criteria and Click 'Search'

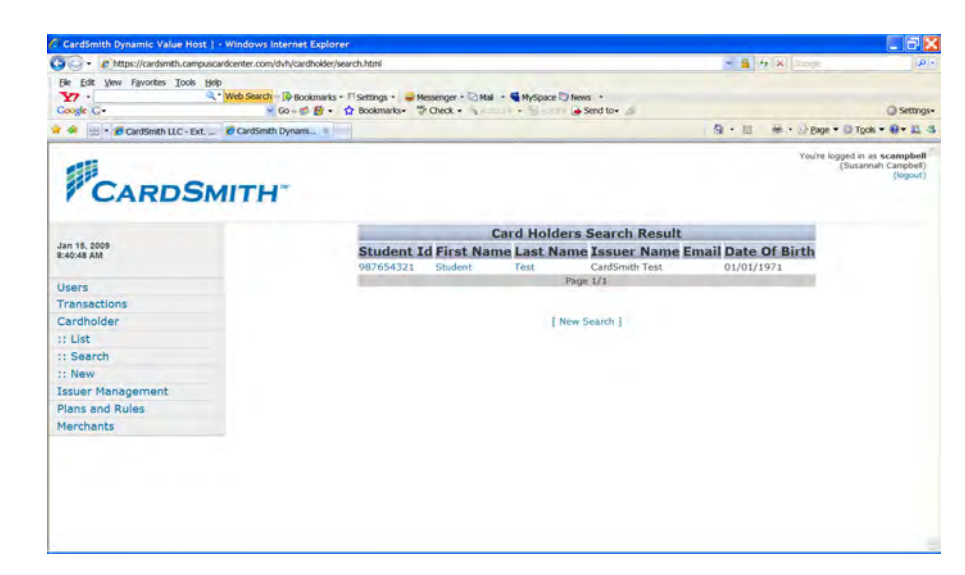

5. Click on the desired cardholder record from the Cardholder Search Result list.

## How to View the Full Card Number Assigned To A Cardholder

- 1. Log into the host at <u>www.card-smith.com/dvh</u> using your unique username and password.
- 2. Query the cardholder (see How to Query a Cardholder Record via the Administrative Interface)

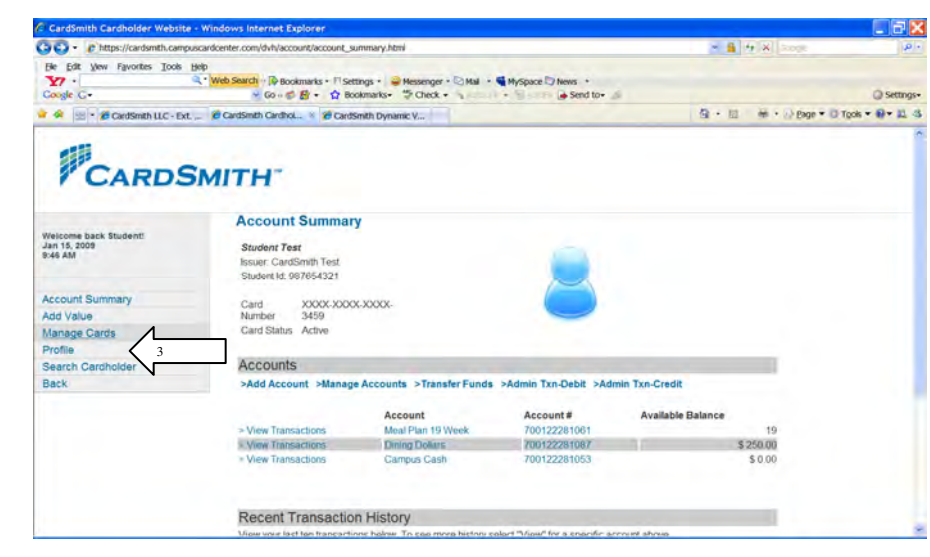

3. Click 'Manage Cards'

| · https://cardsmth.campa                                                                                                    |                                                                                                    |                        | الكالي ا       |
|----------------------------------------------------------------------------------------------------|----------------------------------------------------------------------------------------------------|------------------------|----------------|
| a contraction of the second second se | scardcenter.com/dvh/cardholder/manage_cards.html                                                                                              | - A + × -              | P -            |
| He Edit View Favorites Tools H                                                                                                    | KID                                                                                                    |                        |                |
| Coosle G-                                                                                                    | C web search → p Bookmarks + → Settings + → Messenger + ⊘ Mail + ● MySpace ⊘ News +<br>→ Go + ⊘ B + ☆ Bookmarks + ⇒ Check + → → A Send to + △ |                        | Q Settings-    |
| 🖌 🐼 🔹 🖉 CardSmith LLC - Ext                                                                                                    | CardSmith CardhoL. * CardSmith Dynamic V                                                                                                    | G • E ₩ • 🖓 Bage • D T | pois • 🛛 • 🔟 🖄 |
| Weicome back Student:<br>Jan 15, 2003                                                                                                    | MITH"<br>Manage Cards<br>Student Teat<br>Issuer: CardSmith Teat<br>Issuer WardsA21                                                            |                        |                |
| Account Summary                                                                                                    | >Actd New                                                                                                    |                        |                |
| Add Value                                                                                                    |                                                                                                    |                        |                |
| Manage Cards                                                                                                    | Card #: XXXXX.3000X.3000X.3459                                                                                                    |                        |                |
| Profile                                                                                                    | Card Status : Active                                                                                                    |                        |                |
| Search Cardholder                                                                                                    | Valid Dates : 01/14/2009 (7/31/2019                                                                                                    |                        |                |
| Back                                                                                                    | Last Used :                                                                                                    |                        |                |
|                                                                                                    | > Status Card > Edit Card > Delete Card                                                                                                    |                        |                |

# 4. Click 'Edit Card'

| - https://cardsmth.campusci                     | ardcenter.com/dvh/cardho                                                  | ider/manage_cards_edit.)                 | itmi                 |                |           |                        | . Q .           |
|-------------------------------------------------|---------------------------------------------------------------------------|------------------------------------------|----------------------|----------------|-----------|------------------------|-----------------|
| Be Edit Vew Favorites Tools Hell                | v<br>Web Search → 🏟 Bookm<br>👻 Go → 💕 🛃                                   | arks • 11 Settings • 🥥<br>• 🏠 Bookmarks• | Messenger • 😒 Mail • | MySpace D News | d to      |                        | Q Settings-     |
| a 🙆 🙁 - 🎜 CardSmith LLC - Ext                   | CardSmth CardhoL.                                                         | 🗧 😸 CardSmith Dynam                      | яс ү                 |                |           | 9 • 12 ₩ • 2) Bige • 0 | Tools • 🛛 • 🕮 🖏 |
| Weicome back Student:<br>Jan 15, 200<br>8-51 AM | MITH"<br>Manage Ca<br>Student Test<br>Issuer: CardSmi<br>Student Id: 9876 | ards - Edit                              |                      |                |           |                        |                 |
| Add Value                                       | Card Inform                                                               | mation                                   |                      |                |           |                        |                 |
| Manage Cards                                    | Card #                                                                    | 603050909 1110450                        |                      |                |           |                        |                 |
| Profile                                         | Card Status                                                               | Active                                   |                      |                |           |                        |                 |
| Search Cardholder<br>Back                       | Security Code                                                             | 321                                      |                      |                |           |                        |                 |
|                                                 | Start Date                                                                | 01/14/2009                               | (mm/dd/yyyy)         |                |           |                        |                 |
|                                                 | End Date :                                                                | 07/31/2019                               | (mm/dd/yyyy)         |                |           |                        |                 |
|                                                 | Last Used                                                                 | Statue                                   | _                    | Card Activatio | on Statue |                        |                 |
|                                                 | issuance a                                                                | Jiaius                                   |                      | Gard Activatio | in Status |                        |                 |

5. Full Card Number & Security Code are displayed

## How to View Transactions

- 1. Log into the host at <u>www.card-smith.com/dvh</u> using your unique username and password.
- 2. Query the cardholder (see How to Query a Cardholder Record via the Administrative Interface)

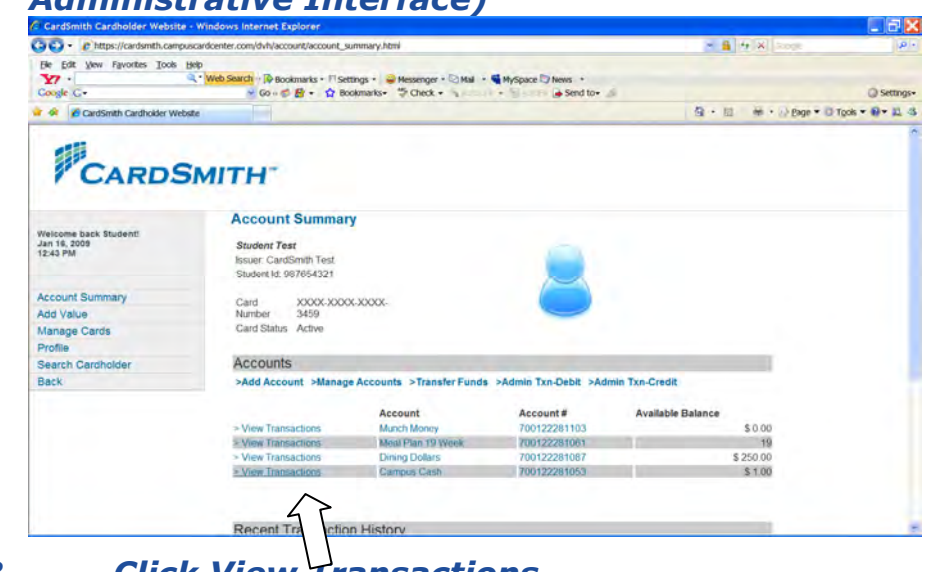

#### 3. Click View Transactions

| CardSmith Cardholder Website - Wind             | ows Internet Explorer                                                                                          |                                         |
|-------------------------------------------------|----------------------------------------------------------------------------------------------------|-----------------------------------------|
| O • Chttps://cardsmth.campuscardce              | nter.com/dvh/account/accountList.html                                                                          | 4 4 8 2000 P                            |
| Ele Edit View Favorites Iools Help              | the second second second second second second second second second second second second second second second s |                                         |
| Constr. C.                                      | Disearch   Q Bookmarks + 1 Settings + Q Messenger + Q Mail + MySpace Q News +                                  | O Settors                               |
| CardSmith Cardhoider Webste                     |                                                                                                    | 월 · 표 · · · · · · · · · · · · · · · · · |
| Vielome back Student:<br>Jan 16.2009<br>1246 PM | View Transactions<br>Student Test                                                                              |                                         |
| Account Summary                                 | Student ki 967664321                                                                                           |                                         |
| Add Value                                       | Account # : 700122281053                                                                                       |                                         |
| Manage Caros                                    | Available Balance : 1 00 POWTS                                                                                 |                                         |
| Search Cardholder                               | Actual Balance : 1.00 POINTS                                                                                   |                                         |
| Back                                            | Id Date Time Type Description Amount Approx<br>23 Jan 15, 2009 10:05 AM ADDVALUE 1.00 050                      | val 9<br>031H                           |
|                                                 | [Units Integration for a page 1/1                                                                              | 7                                       |
|                                                 | About Us. Site Map. Privacy Policy: Contact Us. (02003 CardSmith                                               |                                         |

4. Click on the Transaction Id to get detail

| CardSmith Dynamic Value Host ] - Win | dows Internet Explorer       |                                                           |             |             |          |             |                                                           |
|--------------------------------------|------------------------------|-----------------------------------------------------------|-------------|-------------|----------|-------------|-----------------------------------------------------------|
| Ittps://cardsmth.campuscardcen       | ter.com/dvh/txn/show.htmiPid | =23355100&ch_id_txn=391123                                |             |             | × 🔒      | to X Store  | P                                                         |
| Be Edit View Favorites Tools Help    | Search · D Bookmarks · Fis   | iettings • 🔐 Messenger • 😒 Mail •<br>Rookmarks• 🍜 Check • | Myspace D N | ews *       |          |             | Q Settinos                                                |
| CardSmith Dynamic Value Host.        |                              |                                                           |             |             |          | in · D Bage | • D Tools • @ • 11 4                                      |
| CARDSMI                              | тн-                          |                                                           |             |             |          | You're      | logged in as scampbell<br>(Susannah Campbell)<br>(logout) |
| Jan 16, 2009<br>11:68:30 AM          | Program 1<br>Id<br>Date      | CardSmith Test<br>23355100<br>1/15/09 10:05:58 AM         | Transact    | tion Detail | 5        |             | _                                                         |
| Users                                | Detail                       | Admin                                                     |             |             |          |             |                                                           |
| Transactions                         | RetCode                      | 00 Settled                                                |             |             |          |             |                                                           |
| :: List by Issuer                    | Approval Code                | 05031H                                                    |             |             |          |             |                                                           |
| :: Debit                             | Points                       | 1.00                                                      |             |             |          |             |                                                           |
| :: Credit                            |                              |                                                           |             |             |          |             |                                                           |
| :: Transfer                          | Plan                         | Account Type                                              | Debit       | Credit      | Add.Amnt | OTB         | Avail Bal                                                 |
| 1: Audit Report                      | Campus Cash                  | 700122281053Points                                        |             | 1.00        |          | N/A         | N/A                                                       |
| Cardholder                           |                              |                                                           |             |             |          |             |                                                           |
| :: List                              |                              |                                                           |             |             |          |             |                                                           |
| :: Search                            |                              |                                                           | < G0 Ba     | mmary       |          |             |                                                           |
| :: New                               |                              |                                                           |             |             |          |             |                                                           |
| Issuer Management                    |                              |                                                           |             |             | •        |             |                                                           |
| Plans and Rules                      |                              |                                                           |             | L \         | <b>`</b> |             |                                                           |
|                                      |                              |                                                           |             | · · ·       | \<br>\   |             |                                                           |

5. Detail will display, click Go back to Account Summary when finished reviewing.

## How to View Account Details

- 1. Log into the host at <u>www.card-smith.com/dvh</u> using your unique username and password.
- 2. Query the cardholder (see How to Query a Cardholder Record via the Administrative Interface)

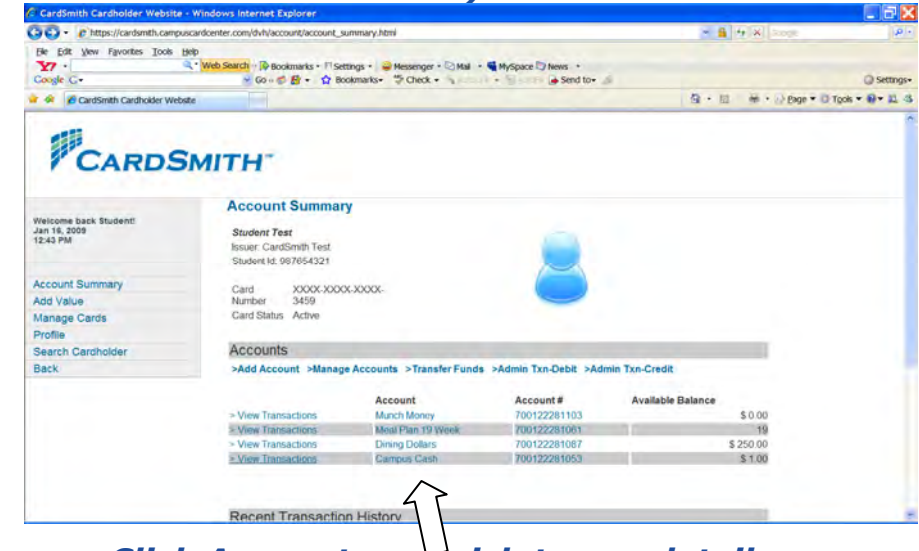

3. Click Account you wish to see detail on

| C https://cardsmth.campusc                               | ardcenter.com/dvh/account/account_detail.html                                                                                                    |                                                                                             | <ul> <li>4 4 8 koge</li> </ul>          | P •             |
|----------------------------------------------------------|----------------------------------------------------------------------------------------------------|---------------------------------------------------------------------------------------------|-----------------------------------------|-----------------|
| Ele Edit View Favorites Iools Hel<br>Y7 · Q<br>Coogle C· | 9<br>Web Search · []+ Bookmarks - □ Settings - → Hesse<br>→ Go + ☆ El + ☆ Bookmarks - ♡ Ch                                                            | nger • 🖸 Mail • 🖷 MySpace 🗇 News •<br>eck • 🔒 Send to •                                     |                                         | @ Settings-     |
| ar 🔗 👔 CardSmith Cardholder Webste                       |                                                                                                    |                                                                                             | 요 · 표 · · · · · · · · · · · · · · · · · | Tools • 🛛 • 🛄 🚳 |
| CARDS                                                    | MITH-                                                                                                    |                                                                                             |                                         |                 |
|                                                          | Account Detail                                                                                                    |                                                                                             |                                         |                 |
| Welcome back Student!<br>Jan 16, 2009<br>12:55 PM        | Student Test<br>Issuer: CardSmith Test<br>Student kt: 967654321                                                                                       |                                                                                             |                                         |                 |
| Account Summary                                          | Campus Cash                                                                                                    |                                                                                             |                                         |                 |
| Add Value                                                | Account Id:                                                                                                    | 700122281053                                                                                |                                         |                 |
| Manage Cards                                             | Account Status:                                                                                                    | Active                                                                                      |                                         |                 |
| Profile                                                  |                                                                                                    |                                                                                             |                                         |                 |
|                                                          | Valid Dates:                                                                                                    | 01/01/2004 -to- 05/08/2020                                                                  |                                         |                 |
| Search Cardholder                                        | Last llead:                                                                                                    | (mm/ddhaav)                                                                                 |                                         |                 |
| Search Cardholder                                        | cast osed.                                                                                                    | (manage) ( )                                                                                |                                         |                 |
| Search Cardholder<br>Back                                | Account Created:                                                                                                    | 01/14/2009 (mm/dd/yyyy)                                                                     |                                         |                 |
| Search Cardholder<br>Back                                | Account Created:<br>Available Balance/Open-To-Buy:                                                                                                    | 01/14/2009 (mm/dd/yyyy)<br>\$ 1.00                                                          |                                         |                 |
| Search Cardholder<br>Back                                | Account Created;<br>Available Balance/Open-To-Buy;<br>Actual Balance:                                                                                 | 01/14/2009 (mm/ddl/yyy)<br>\$ 1.00<br>\$ 1.00                                               |                                         |                 |
| Search Cardholder<br>Back                                | Account Created;<br>Available Balance/Open-To-Buy:<br>Actual Balance:<br>Available Credit;                                                            | (innosyyy))<br>01/14/2009 (mmiddlyyy)<br>\$ 1.00<br>\$ 1.00<br>\$ 1.00                      |                                         | 1               |
| Search Cardholder<br>Back                                | Account Created:<br>Available Balance:<br>Actual Balance:<br>Available Credit:<br>Pending Credits:                                                    | (ministratify))<br>01/14/2009 (ministratify))<br>\$1,00<br>\$1,00<br>\$0,00                 |                                         |                 |
| Search Cardholder<br>Back                                | Account Created :<br>Available Balance/Open-To-Buy:<br>Actual Balance:<br>Available Credit:<br>Pending Credits:<br>Pending Debits:                    | 01142005 (mmiddlyyy)<br>\$100<br>\$100<br>\$100<br>\$100<br>\$000<br>\$000                  |                                         |                 |
| Search Cardholder<br>Back                                | Account Created :<br>Available BalanceiOpen-To-Buy:<br>Actual Balance:<br>Available Credits:<br>Pending Credits:<br>Pending Cebits:<br>Today's Spend: | (11/32079 (mmiddlywy)<br>\$1.00<br>\$1.00<br>\$1.00<br>\$0.00<br>\$0.00<br>\$0.00<br>\$0.00 |                                         |                 |

4. Detail will display, click Go back when finished reviewing.

#### How to Post a Credit Card Payment

- 1. Log into the host at <u>www.card-smith.com/dvh</u> using your unique username and password.
- 2. Query the cardholder (see How to Query a Cardholder Record via the Administrative Interface)

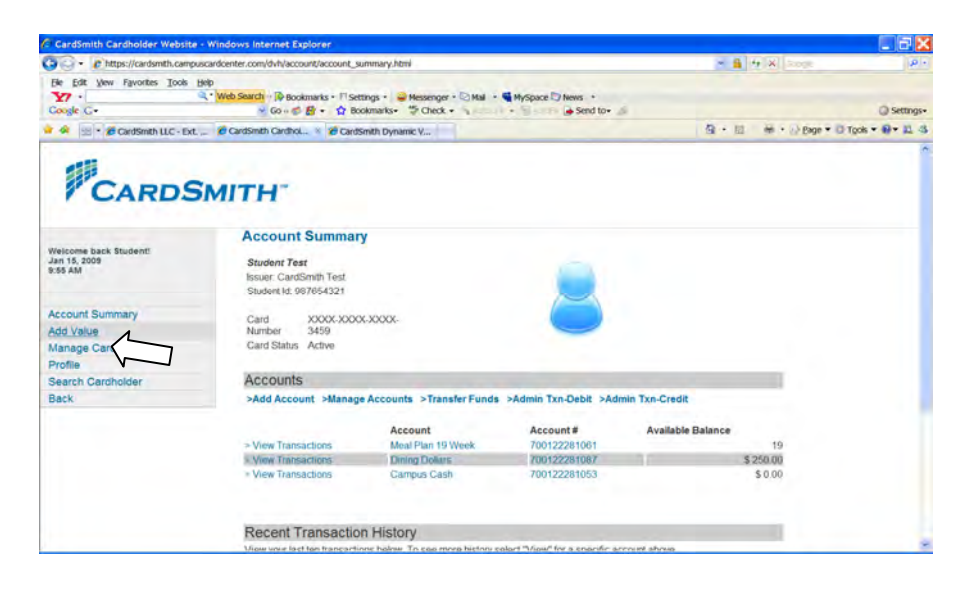

# 3. Click 'Add Value'

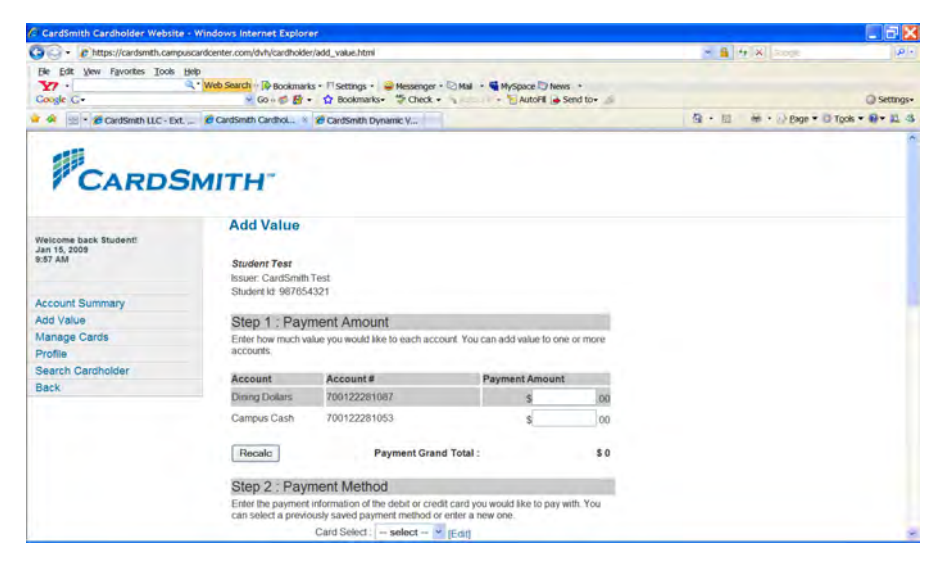

- 4. Enter the dollar amount in the Cash account entry field (must be whole dollars)
- 5. Scroll down and Complete the Payment Method form (do not select "Save Payment Method")
- 6. Scroll down and Click 'Submit' at bottom

| CardSmith Cardholder Website                      | Windows Internet Explorer                                        |                                          | . 2 2        |
|---------------------------------------------------|------------------------------------------------------------------|------------------------------------------|--------------|
| 🗿 🕞 🔹 🕐 https://cardsmth.camp                     | uscardcenter.com/dvh/cardholder/add_value_confirm.html           |                                          | 10.1         |
| Be Edit View Favorites Tools                      | Belo<br>Neds Saurchi № Bookmarks - IT Settings -                 |                                          | @ Settings-  |
| a 🔗 🔛 - 🏉 CardSmth LLC - Ext                      | 🔔 🖉 CardSmth Cardhol 🖇 🗃 CardSmth Dynamic V                      | - 12 · · · · · · · · · · · · · · · · · · | os • 🛛 • 🔟 🖏 |
| CARDS                                             | SMITH-                                                           |                                          |              |
| Welcome back Student!<br>Jan 15, 2009<br>10:01 AM | Act Value Student Test Issue: CadSmith Test Student k! 967654321 |                                          |              |
| Account Summary                                   | Confirm Add Value                                                |                                          |              |
| Add Value                                         |                                                                  |                                          |              |
| Manage Cards                                      | You have selected to add \$ 100.00 to the following account(s)   |                                          |              |
| Profile                                           |                                                                  |                                          |              |
| Search Cardholder                                 | Account Amount                                                   |                                          |              |
| Back                                              | Campus cash 3 100.00                                             |                                          |              |
|                                                   | Using your XXXX-XXXX-XXXX-1663 card                              |                                          |              |
|                                                   |                                                                  |                                          |              |
|                                                   | Confirm Cancel                                                   |                                          |              |
|                                                   |                                                                  |                                          |              |
|                                                   | 45                                                               |                                          |              |
|                                                   |                                                                  |                                          |              |
|                                                   |                                                                  |                                          |              |

# 7. Review amount and Click 'Confirm'

| convery can another you are contain items action-contain<br>convery can another in Sectings +<br>⇒ Go + S S +<br>and Canthol S Sections +<br>Section -<br>Section S Section -<br>Section -<br>Section - | 9 · 10 · +                                                                                                    | Q Settings                                                                                                    |
|----------------------------------------------------------------------------------------------------|----------------------------------------------------------------------------------------------------|----------------------------------------------------------------------------------------------------|
| edi   2 Rockmarks - 17 settings - ↓ Helsenger - ↓ Hel - ♥ Myspace   2 hens +<br>→ Go - ⊗ B + ↑ Rockmarks - ⊅ Crack - ↓ ↓ Assend to -<br>inneh Cardhol ♥ Ø Cardsmith Dyname Y                                                                                                    | <b>9</b> •∞ #                                                                                                    | Settings     Settings     O Tools ▼    O ▼    D 4                                                                                                    |
|                                                                                                    | <b>9</b> •⊡ ₩                                                                                                    | <ul> <li>Settings</li> <li>Page • O Tools • • • 10.</li> </ul>                                                                                                    |
| Smith Cardhol 8 28 CardSmith Dynamic V                                                                                                    | · · · · ·                                                                                                    | • () Page • () Tools • () • 11 4                                                                                                    |
|                                                                                                    |                                                                                                    |                                                                                                    |
| CH Contract Contract                                                                                                    |                                                                                                    |                                                                                                    |
| annound                                                                                                    |                                                                                                    |                                                                                                    |
| upproved.                                                                                                    |                                                                                                    |                                                                                                    |
| Approved : Your approval number is 05031H                                                                                                    |                                                                                                    |                                                                                                    |
|                                                                                                    |                                                                                                    |                                                                                                    |
| Click here to continue                                                                                                    |                                                                                                    |                                                                                                    |
|                                                                                                    |                                                                                                    |                                                                                                    |
|                                                                                                    |                                                                                                    |                                                                                                    |
|                                                                                                    |                                                                                                    |                                                                                                    |
| About Us Site Map Privacy Policy   Contact Us   @2003 CardSmith                                                                                                    |                                                                                                    |                                                                                                    |
|                                                                                                    | Add Value<br>Student Test<br>Student M: 987605321<br>Approved<br>Approved Your approval number is 06031H<br>Click here to continue | Add Value<br>Student Test<br>Student M: 987654321<br>Approved<br>Approved : Your approval number is 95031H<br>Click here to continue<br>Neout Us: Ster Map. Privacy Policy (Contact Us: 92003 Candibitti |

8. Approval Number will display confirming transaction is complete

#### How to Post a Check or Cash Payment One at a Time

- 1. Log into the host at <u>www.card-smith.com/dvh</u> using your unique username and password.
- 2. Query the cardholder (see How to Query a Cardholder Record via the Administrative Interface)

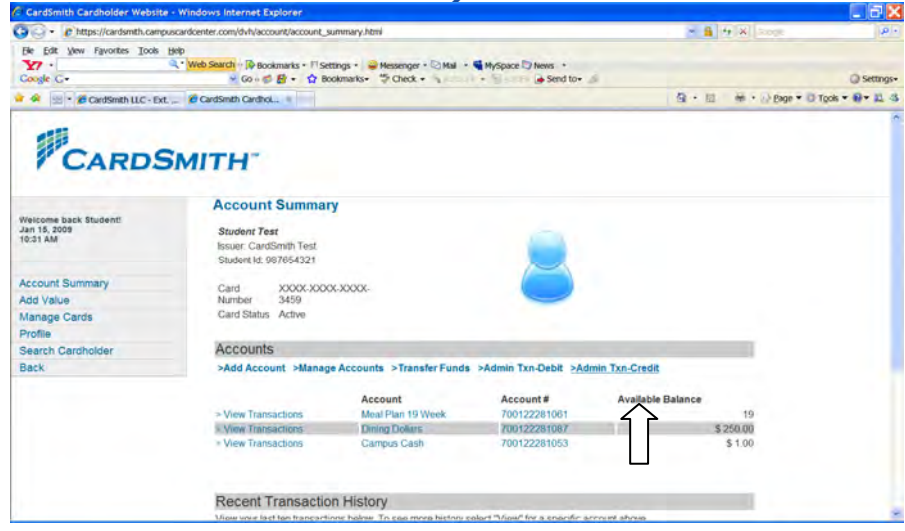

3. Click 'Admin Txn-Credit' under the 'Accounts' gray bar

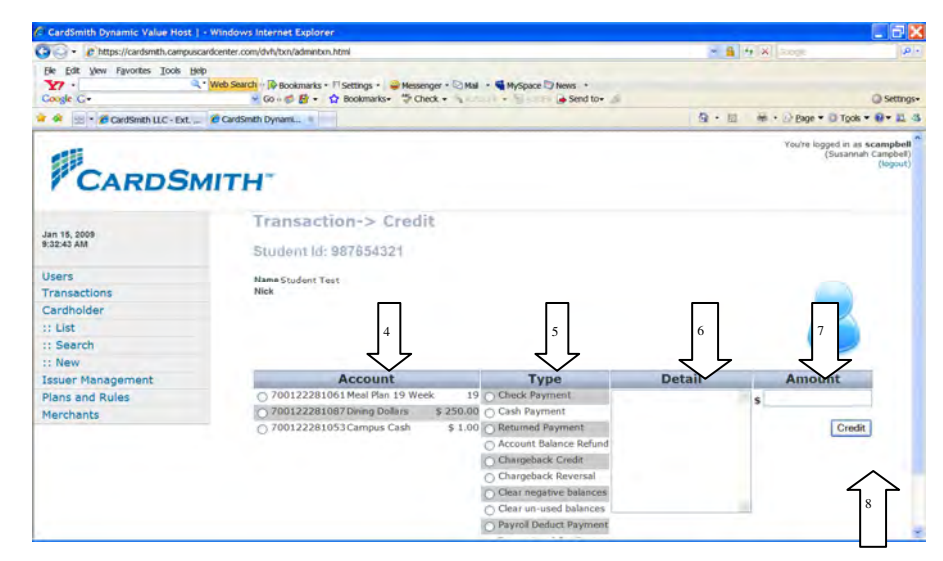

- 4. Select the Cash Account
- 5. Select 'Check Payment' or "Cash Payment' under Type
- 6. (Optional) enter the check number in Detail
- 7. Enter the dollar amount
- 8. Click 'Credit

# How to Post a Batch of Check Payments

1. Log into the host at <u>www.card-smith.com/dvh</u> using your unique username and password.

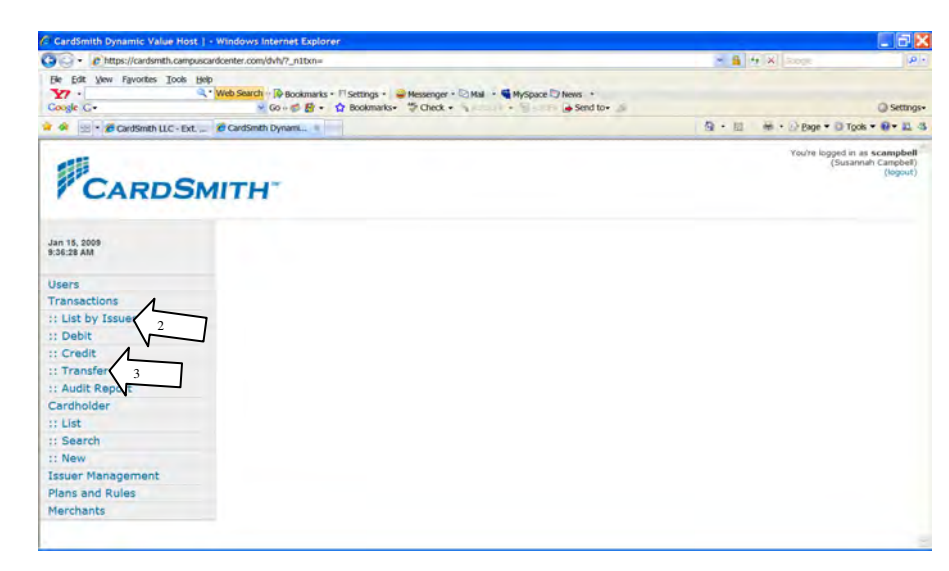

- 2. Click 'Transactions' on the LNB
- 3. Click 'Credit' on the LNB

| - Chttps://cardsmth.campuscardcenter.com/dvh/cardholder/sear                                                         | ch.html                                                                                                | - G + X                                                          |
|----------------------------------------------------------------------------------------------------|----------------------------------------------------------------------------------------------------|------------------------------------------------------------------|
| Be Edit View Favorites Tools Belp<br>Y7 -<br>Coogle C -<br>Vieb Search B Bookmarks - D<br>Coogle C -<br>Search B - D | Settings • 😝 Messenger • 😒 Mail • 🐐 MySpace 🕞 News •<br>• Bookmarks • 🏷 Check • • 🐂 AutoFil 😹 Send to- | á Q settings-                                                    |
| 🔗 🐵 🔹 💋 CardSmith LLC - Ext. , 🖉 CardSmith Dynamic 🔹                                                                 |                                                                                                    | 월 • 월 · · · · · · · · · · · · · · · · ·                          |
| CARDSMITH                                                                                                    |                                                                                                    | You're logard in as scanaphell<br>(Suzannah Canphell<br>(logaut) |
|                                                                                                    | Cardholder Sea                                                                                         | arch                                                             |
| Jan 15, 2009<br>8:39:02 AM                                                                                           | First Name:                                                                                            |                                                                  |
|                                                                                                    | Last Name:                                                                                             |                                                                  |
| Users                                                                                                    | Card Number:                                                                                           |                                                                  |
| Transactions                                                                                                    |                                                                                                    |                                                                  |
| Cardholder                                                                                                    | Student 10:                                                                                            |                                                                  |
| :: List                                                                                                    | Program Name:                                                                                          |                                                                  |
| :: Search                                                                                                    |                                                                                                    |                                                                  |
| :: New                                                                                                    | Search >>                                                                                              |                                                                  |
| Issuer Management                                                                                                    |                                                                                                    |                                                                  |
| Plans and Rules                                                                                                    |                                                                                                    |                                                                  |
| Marchante                                                                                                    |                                                                                                    |                                                                  |

4. Enter at least one search-criteria and Click 'Search'

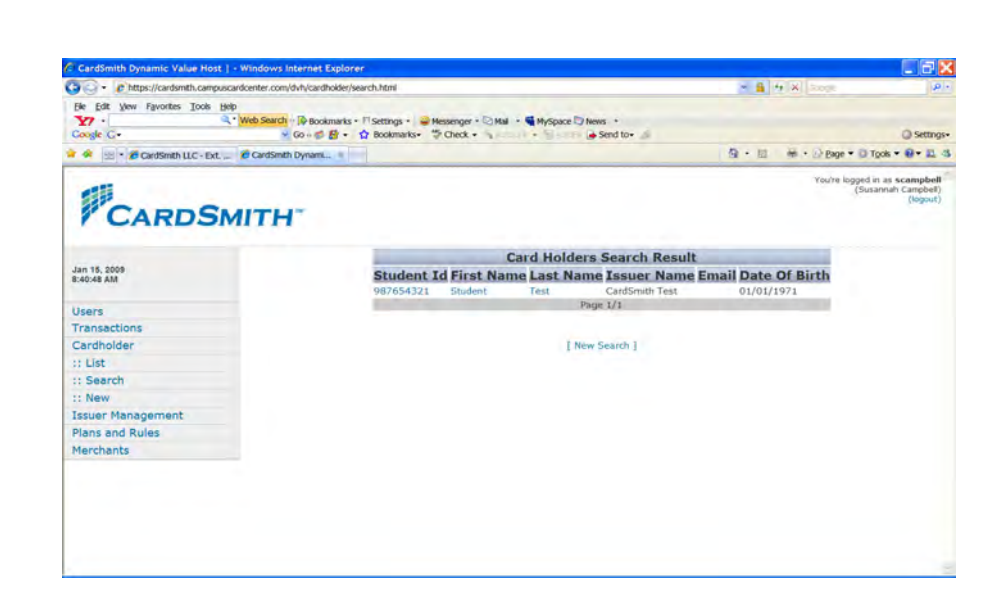

5. Click on the desired cardholder record from the Cardholder Search Result list.

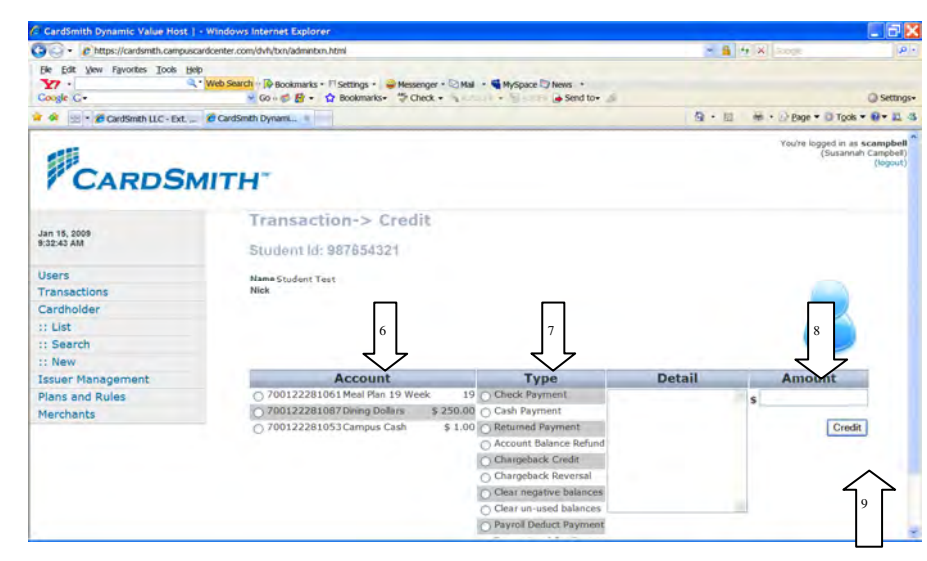

- 6. Select the Cash Account
- 7. Select 'Check Payment' under Type
- 8. Enter the dollar amount
- 9. Click 'Credit'

# How to Run the Check Audit Report

1. Log into the host at <u>www.card-smith.com/dvh</u> using your unique username and password.

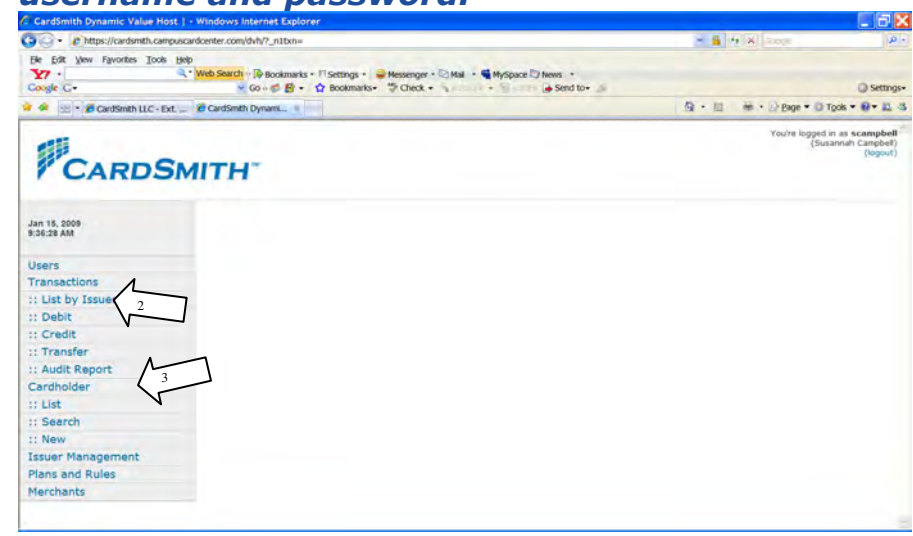

- 2. Click 'Transactions' on the LNB
- 3. Click 'Audit Report' on the LNB

|                                                                        |                                                                                                    | - 6 + X                                                          |
|------------------------------------------------------------------------|----------------------------------------------------------------------------------------------------|------------------------------------------------------------------|
| Be Edit Vew Favorites Tools Help<br>X7 •                               | gs · 🔐 Messenger · 🕗 Mail · 🍓 MySpace 🗁 News ·<br>marks · 🗳 Check • · · · · · · · · · · · · · · · · · · | O Settings-                                                      |
| 🖌 🏩 🔹 🖉 CardSmth LLC - Ext. 🔔 🧭 CardSmth Dynami 🔹                      | 9                                                                                                    | • 12 H • 2 Bage • D Tools • 0 • 12 - 3                           |
|                                                                        |                                                                                                    | You're logged in as scampbell<br>(Susannah Cangbell)<br>(logout) |
| Jan 15, 2009                                                           | Check Payment Audit Report for Issuer:<br>CardSmith Test                                                | in an an an an an an an an an an an an an                        |
| 9:06:00 AM                                                             | - Select Dates -                                                                                        |                                                                  |
| Users                                                                  |                                                                                                    |                                                                  |
| Transactions                                                           | From To                                                                                                 |                                                                  |
| :: List by Issuer                                                      | 01/15/2009 🔤 01/15/2009 🛅                                                                               |                                                                  |
| 1: Debit                                                               | mm/dd/yyyy mm/dd/yyyy                                                                                   |                                                                  |
| :: Credit                                                              |                                                                                                    |                                                                  |
| :: Transfer                                                            | Submit Cancel                                                                                           |                                                                  |
| :: Audit Report                                                        |                                                                                                    |                                                                  |
| Cardholder                                                             |                                                                                                    |                                                                  |
|                                                                        |                                                                                                    |                                                                  |
| :: List                                                                |                                                                                                    |                                                                  |
| :: List<br>:: Search                                                   |                                                                                                    |                                                                  |
| :: List<br>:: Search<br>:: New                                         |                                                                                                    |                                                                  |
| :: List<br>:: Search<br>:: New<br>Issuer Management                    |                                                                                                    |                                                                  |
| :: List<br>:: Search<br>:: New<br>Jesuer Management<br>Plans and Rules |                                                                                                    |                                                                  |

- 4. Enter the 'From' and 'To' Dates
- 5. Click 'Submit'

# How to Add a New Cardholder Record in the Host

1. Log into the host at <u>www.card-smith.com/dvh</u> using your unique username and password.

| CardSmith Dynamic Value Host   - Windows Internet Explorer                                                                                                    |                                                                  |
|----------------------------------------------------------------------------------------------------|------------------------------------------------------------------|
| Control Control Contro | 4 4 X Loope                                                      |
| je Edit vew Favortes Tools 1940<br>₩                                                                                                    | ) Settings                                                       |
| 🛊 🏟 👷 • 🕫 CardSmith LLC - Ext 😢 CardSmith Dynami                                                                                                    | 월 · 표 · · · · · · · · · · · · · · · · ·                          |
| CARDSMITH                                                                                                    | Yeu'he logged in as scampbell<br>(Susannah Campbell)<br>(logout) |
| Jan 15, 2006<br>8:34/06 AM                                                                                                    |                                                                  |
| Users<br>Transactions<br>Cardholder<br>:: List<br>2                                                                                                    |                                                                  |
| Issuer Management 3<br>Plans and Rules<br>Merchants                                                                                                    |                                                                  |
|                                                                                                    |                                                                  |
|                                                                                                    |                                                                  |

2. Click 'Cardholder' on the left navigation bar (LNB)

# 3. Click 'New" on the LNB

| - A https://cardemth.camearcardeanter.com/d.h/cardbolder/cardbolder.add | htm                                |     |                                                                 |
|-------------------------------------------------------------------------|------------------------------------|-----|-----------------------------------------------------------------|
| File Filt Vew Favorites Tools Help                                      | 1010                               |     |                                                                 |
| Y · Web Search · D Bookmarks · I' Settings ·                            | Hessenger - Mai - MySpace > News - |     |                                                                 |
| Coogle G • 🔗 🚱 • 🏠 Bookmarks                                            | - "Check - AutoFil - Send to-      |     | <ul> <li>Settings-</li> </ul>                                   |
| 🖌 🙊 😒 🔹 🎜 CardSmth LLC - Ext. 🚐 🖉 CardSmth Dynami 🔹                     |                                    | 像・目 | 🖶 • 🕑 Bage • 🖸 Tgols • 😝 🕮 🖏                                    |
| CARDSMITH                                                               |                                    |     | You're logged in as scampbell<br>(Susannah Campbel)<br>(logout) |
|                                                                         | CardHolder Add                     |     |                                                                 |
| Jan 15, 2009<br>9:58:11 AM                                              | Issuer/University:CardSmith Test   |     |                                                                 |
| litere                                                                  | Student Id:                        |     |                                                                 |
| Transactions                                                            | First Name:                        |     |                                                                 |
| :: List by Issuer                                                       | Last Name:                         |     |                                                                 |
| :: Debit                                                                |                                    |     |                                                                 |
| :: Credit                                                               | Submit Cancel                      |     |                                                                 |
| :: Transfer                                                             |                                    |     |                                                                 |
| :: Audit Report                                                         |                                    |     |                                                                 |
| Cardholder                                                              |                                    |     |                                                                 |
| :: List                                                                 |                                    |     |                                                                 |
| :: Search                                                               |                                    |     |                                                                 |
| :: New                                                                  |                                    |     |                                                                 |
|                                                                         |                                    |     |                                                                 |
| Issuer Management                                                       |                                    |     |                                                                 |
| Issuer Management<br>Plans and Rules                                    |                                    |     |                                                                 |

- 4. Input: Student ID = ID First Name= as it appears on the card Last Name = as it appears on the card
- 5. Click Submit

| CardSmith Cardholder Websi                                                   | te - Windows Internet Explorer                                    |                                                   |                                                |               |                    |
|------------------------------------------------------------------------------|-------------------------------------------------------------------|---------------------------------------------------|------------------------------------------------|---------------|--------------------|
| - https://cardsmth.can                                                       | npuscardcenter.com/dvh/account/account_sum                        | mary.html?info=CardHolder%20Add                   | d&ch_id=391227                                 | * 🛔 🕂 🛪 konge | p -                |
| Ele Edit View Favorites Iools                                                | Beb<br>Web Search → IP Bookmarks + IT Settin<br>Go + € B + ☆ Book | gs • 🥥 Messenger • 😒 Mail • 🖷<br>marks• 🍜 Check • | MySpace D News •                               |               | @ Settings-        |
| a 🔗 😒 - 👩 CardSmith LLC - E                                                  | xt 🖉 CardSmth Cardhol 🛞                                           |                                                   |                                                |               | 0 Tools - 0 - 11 4 |
| I CARD                                                                       | JIMIT 11                                                          |                                                   |                                                |               |                    |
| Welcome back sample!<br>Jan 15, 2009<br>11:01 AM                             | Account Summary<br>CardHolder Added                               |                                                   |                                                |               |                    |
| Account Summary<br>Add Value<br>Manage Cards<br>Profile<br>Search Cardholder | sample sample<br>Issuer: CardSmith Test<br>Student Id: 1234999999 |                                                   | 8                                              |               |                    |
| Васк                                                                         | Accounts                                                          |                                                   |                                                |               |                    |
|                                                                              | >Add Account >Manage A                                            | Accounts >Transfer Funds >                        | Admin Txn-Debit >Admin Txn-Cred                | t.,           |                    |
|                                                                              | Account                                                           | Account #                                         | Available Balance                              |               |                    |
|                                                                              | Recent Transaction                                                | History                                           |                                                |               |                    |
|                                                                              | Date Time                                                         | Description                                       | ct "View" for a specific account above<br>Type | Amount        |                    |
|                                                                              | Show Declined Transactions                                        | 1                                                 |                                                |               |                    |
|                                                                              |                                                                   |                                                   |                                                |               |                    |

6. Cardholder will be added and you'll be at the Account Summary screen.

# <u>Assign Account(s)</u>

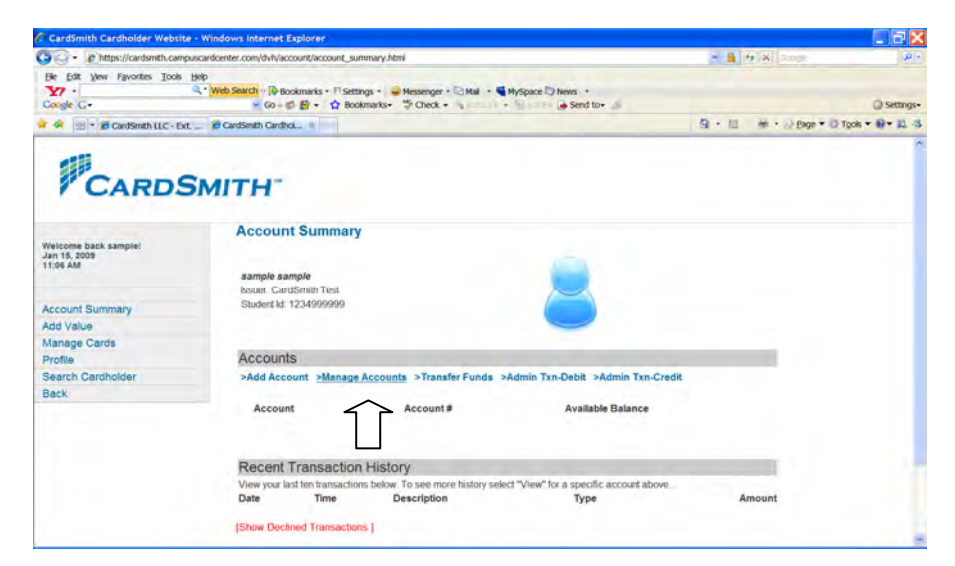

7. From The 'Accounts Summary' page click 'Manage Accounts' (in blue text under the gray bar titled Accounts)

|                                                  | Indexed internet explorer                                                               |                  |                        |                                          |                   |  |
|--------------------------------------------------|-----------------------------------------------------------------------------------------|------------------|------------------------|------------------------------------------|-------------------|--|
| Https://cardsmth.campuscar                       | dicenter.com/dvh/account/manage.html                                                    |                  |                        | 💌 🔒 M 🕺 Scope                            | P                 |  |
| Be Edit yew Favorites Tools Help                 | Web Search → D Bookmarks + □ Settings + → Messenger<br>→ Go + ← D Bookmarks + → Check + | Mail · Myspace D | hews *                 |                                          | () Settings       |  |
| A S CardSmth LLC - Ext                           | CardSmth Cardhol                                                                        |                  |                        |                                          | D Tools + @+ 11 4 |  |
| CARDSN                                           | итн-                                                                                    |                  |                        |                                          |                   |  |
| Welcome back sample!<br>Jan 15, 2009<br>11:09 AM | Add and Manage Accounts sample sample Issuer: CardSmith Test                            |                  |                        |                                          |                   |  |
| Account Summary                                  | Student Id: 1234999999                                                                  |                  |                        |                                          |                   |  |
| Add Value                                        | A STATE OF COMPANY                                                                      |                  |                        |                                          |                   |  |
| Manage Cards                                     | Add New Accounts                                                                        |                  |                        |                                          |                   |  |
| Profile<br>Search Cardholder                     | <ul> <li>Athletics Cash In (PTS)</li> <li>Meal Plan 19 Week (UNIT)</li> </ul>           | Campus C         | ash (PTS)<br>ney (PTS) | Dining Dollars (PTS) NetSaintUnit (UNIT) |                   |  |
| Back                                             | # Plan                                                                                  | Туре             | Initial Balance        |                                          |                   |  |
|                                                  | Manage existing Accounts                                                                |                  |                        |                                          | -                 |  |
|                                                  | Manage existing Accounts                                                                |                  |                        |                                          |                   |  |
|                                                  | Active Accounts                                                                         |                  |                        |                                          |                   |  |
|                                                  | Active Accounts<br>Account # Plan                                                       | Туре             | Current Balance        | Set Balance                              | Suspend           |  |
|                                                  | Active Accounts<br>Account # Plan                                                       | Туре             | Current Balance        | Set Balance                              | Suspend           |  |

- 8. In the 'Add New Accounts' section click the radio-button to the left of the Account Name(s) to be assigned
- 9. Initial Balance Value Is Pre-Configured and Set to \$0.00
- 10. Scroll to Bottom Of Page and Click 'Update'

| CardSmith Cardholder Websi                              | te - Windows Internet Explorer                                             |                                               |                                                   |                   |                     | _ 2 2         |
|---------------------------------------------------------|----------------------------------------------------------------------------|-----------------------------------------------|---------------------------------------------------|-------------------|---------------------|---------------|
| • Chttps://cardsmth.can                                 | npuscardcenter.com/dvh/account/account_su                                  | mmary.html?info=Account%20                    | OUpdated                                          | × 🔒 🗄             | X Scope             | 10            |
| Be Edit yew Favorites Icols                             | Belp<br>Q.* Web Search → P Bookmarks + 11 Sett<br>→ Go → C E + C Bookmarks | ngs • 🥪 Messenger • 🖸 Ma<br>kmarks• 🍜 Check • | <ul> <li>MySpace News</li> <li>Send to</li> </ul> | - 4               |                     | @ Settings    |
| 🖌 🐼 - 🎜 CardSmith LLC - E                               | xt 🙆 CardSmbh Cardhol =                                                    |                                               |                                                   | 9 · 10            | He · D Bage • D Tor | ols = 🛛 = 🛄 4 |
| Welcome back sample:                                    | Account Summary                                                            |                                               |                                                   |                   |                     |               |
| Account Summary<br>Add Value<br>Manage Cards<br>Profile | sample sample<br>Issuer: CardSmith Test<br>Student Id: 1234999999          |                                               | 2                                                 |                   |                     |               |
| Search Cardholder                                       | Accounts                                                                   |                                               |                                                   |                   |                     |               |
| Dack                                                    | >Add Account >Manage                                                       | Accounts >Transfer Fu                         | nds >Admin Txn-Debit >                            | Admin Txn-Credit  | -                   |               |
|                                                         | ≥ View Transactions                                                        | Account<br>Campus Cash                        | Account #<br>700122281095                         | Available Balance | 0.00                |               |
|                                                         | Recent Transaction                                                         | History                                       | an and a film of the state of the                 |                   |                     |               |
|                                                         | view your last ten transactio                                              | is below. To see more histo                   | ny select view for a specifi                      | c accourt above.  |                     |               |

**11.** You will be returned to the account summary screen and receive the message account updated.

# Add Card Number

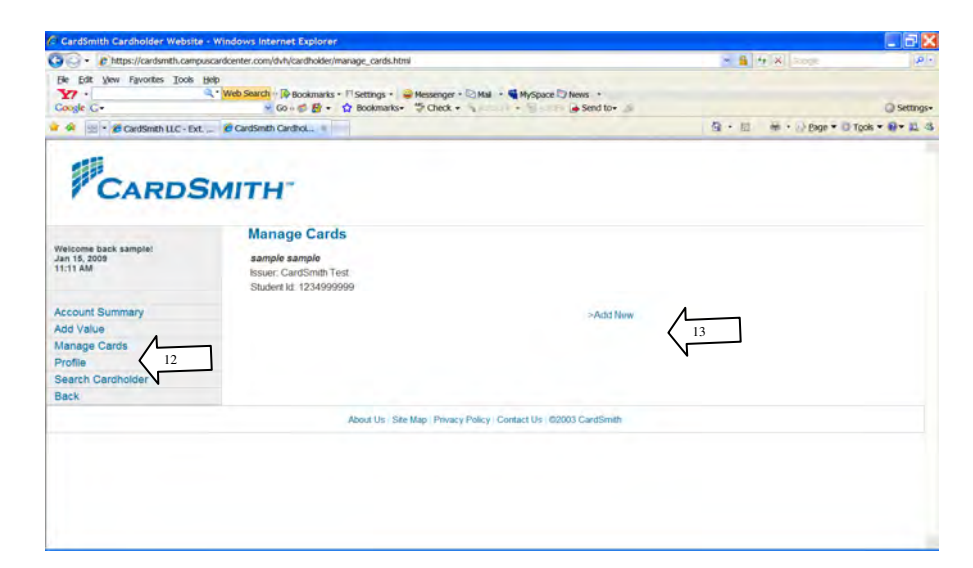

12. From the 'Accounts Summary' page click 'Manage Cards' on the LNB

## 13. Click 'Add New'

| - https://cardsmth.camp                          | uscardcenter.com/dvh/cardho                       | ider/manage cards ado | 1.html             |                 |                  |                    | . م             |
|--------------------------------------------------|---------------------------------------------------|-----------------------|--------------------|-----------------|------------------|--------------------|-----------------|
| Fie Edit View Favorites Tools                    | Help                                              | arks • Fi Settings •  | Hessenger + 🖸 Mail | • Myspace D New | s •              |                    |                 |
| Coogle G+                                        | ÷ 60 ·· € £                                       | • 🏠 Bookmarks•        | S Check +          | u) • Sam 🕒      | Send to+ 🦽       |                    | Settings        |
| 🖌 🖗 👻 🔹 🖉 CardSmith LLC - Ext                    | CardSmth Cardhol                                  |                       |                    |                 |                  | B · E · D Bage • D | Tools • 🛛 • 🕮 4 |
| CARDS                                            | бмітн-                                            |                       |                    |                 |                  |                    |                 |
| Welcome back sample!<br>Jan 15, 2009<br>11.14 AM | sample sample<br>Issuer: CardSm<br>Student if 122 | th Test               |                    |                 |                  |                    |                 |
| Account Summary                                  | Giudent na 1234                                   | 1222020               |                    |                 |                  |                    |                 |
| Add Value                                        | Card Infor                                        | mation                |                    |                 |                  |                    |                 |
| Manage Cards                                     | Card #                                            |                       |                    |                 |                  |                    |                 |
| Search Cardholder                                | Card Status                                       | Active 🖝              |                    |                 |                  |                    |                 |
| Back                                             | Security Code                                     |                       |                    |                 |                  |                    |                 |
|                                                  |                                                   |                       |                    |                 |                  |                    |                 |
|                                                  | Start Date                                        | -                     | (mm/dd/yyyy)       |                 |                  |                    |                 |
|                                                  | End Date :                                        |                       | (mm/dd/yyyy)       |                 |                  |                    |                 |
|                                                  | chi one                                           |                       |                    |                 |                  |                    |                 |
|                                                  | Issuance S                                        | Status                |                    | CardHolder A    | ctivation Status |                    |                 |
|                                                  |                                                   |                       |                    |                 |                  |                    |                 |

- 14. Enter the new Card Number in the 'Card #' field. (all 16 digits no spaces)
- 15. Enter the new Security Code in the 'Security Code' field. (3 digits)
- 16. Set the Start Date to current date
- 17. Set the End Date to 12/31/2025
- 18. Click 'Submit'

How to Add a New Card Number to a Cardholder in the Host

- 1. Log into the host at <u>www.card-smith.com/dvh</u> using your unique username and password.
- 2. Query the cardholder (see How to Query a Cardholder Record via the Administrative Interface)

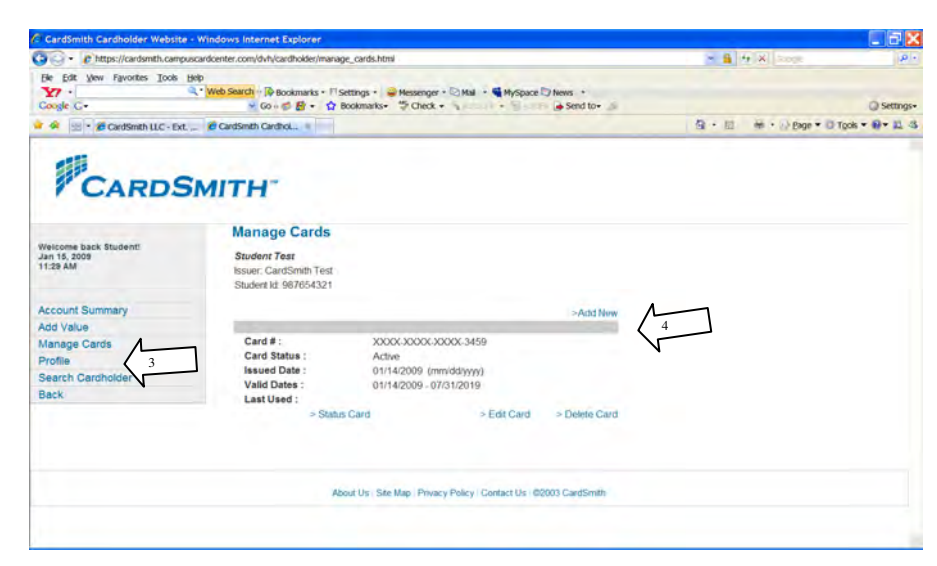

- 3. From the 'Accounts Summary' page click 'Manage Cards' on the LNB
- 4. Click 'Add New'

| CardSmith Cardholder Website                         | · Windows Internet Expl                  | orer                                     |                    |                            |                    |         |                  |                 |
|------------------------------------------------------|------------------------------------------|------------------------------------------|--------------------|----------------------------|--------------------|---------|------------------|-----------------|
| G . https://cardsmth.camp                            | uscardcenter.com/dvh/cardho              | kder/manage_cards_ad                     | d.htmi             |                            |                    | × 6     | to N Scott       | (P) +           |
| He Edit yew Favorites Tools                          | Help<br>Web Search - D Bookm<br>Go - D E | arks + ∏ Settings +   <br>• ☆ Bookmarks+ | Hessenger • 🖸 Mail | • MySpace D Ne             | es +<br>Send to+ 🍰 |         |                  | @ Settings+     |
| 👻 🔗 🔡 🔹 🏉 CardSmith LLC - Ext                        | L CardSmth CardhoL.                      |                                          |                    |                            |                    | · · · · | ini + ∰ Bige + D | Tgols • 🛛 • 🕮 🖏 |
| Welcome back sample!<br>Jan 15, 2009<br>11:14 AM     | SMITH"<br>Manage Ca<br>sample sample     | ards - Add                               |                    |                            |                    |         |                  |                 |
| Account Summary<br>Add Value                         | Student kt 1234                          | 1999999                                  |                    |                            |                    |         |                  |                 |
| Manage Cards<br>Profile<br>Search Cardholder<br>Back | Card #<br>Card Status<br>Security Code   | Active 🕝                                 |                    |                            |                    |         |                  |                 |
|                                                      | Start Date :                             |                                          | (mm/dd/yyyy)       |                            |                    |         |                  |                 |
|                                                      | End Date                                 | Tatus                                    | (mm/dd/yyyy)       | CardHoldor                 | Activation Status  |         | _                |                 |
|                                                      | Card Issued                              | 01/15/2009                               | (mm/dd/yyyy)       | Web Activation<br>Status : | Yes 💌              |         |                  | -               |

- 5. Enter the new Card Number in the 'Card #' field. (all 16 digits no spaces)
- 6. Enter the new Security Code in the 'Security Code' field. (3 digits)
- 7. Set the Start Date to current date
- 8. Set the End Date to 12/31/2025
- 9. Click 'Submit'

How to Suspend a Card Number Assigned To A Cardholder

- 1. Log into the host at <u>www.card-smith.com/dvh</u> using your unique username and password.
- 2. Query the cardholder (see How to Query a Cardholder Record via the Administrative Interface)

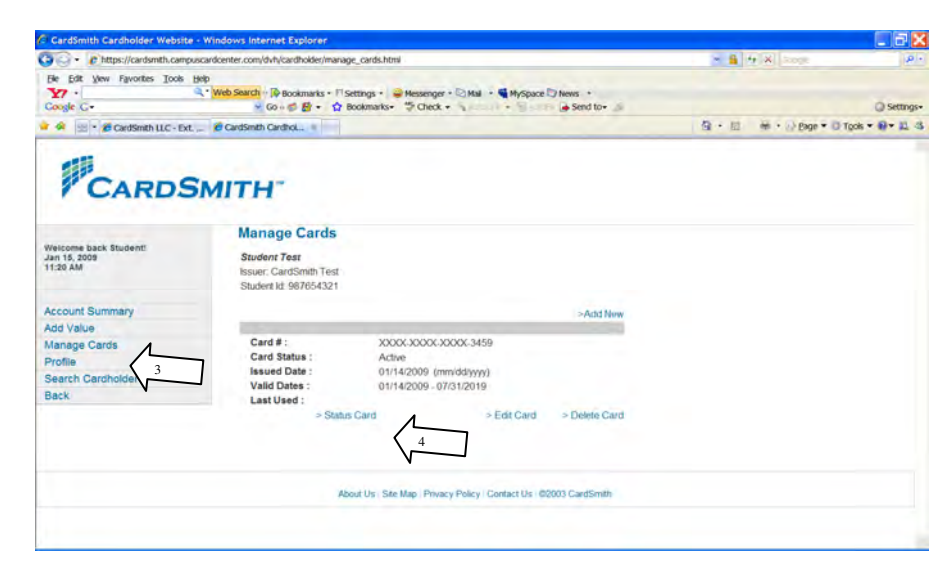

- 3. Click 'Manage Cards' on the LNB
- 4. Click 'Status Card' for the card number you'd like to suspend

| CardSmith Cardholder Website                      | e - Windows Internet Explorer      |                                                        |                        | . 7 🛙                         |
|---------------------------------------------------|------------------------------------|--------------------------------------------------------|------------------------|-------------------------------|
| 🕒 🔹 😰 https://cardsmth.camp                       | ouscardcenter.com/dvh/cardholder/m | ariage_cards_suspend.html                              | 🛪 角 🕂 🛪 kooge          | ( <b>p</b> ) +                |
| Ele Edit Vew Favorites Tools                      | Help                               |                                                        |                        |                               |
| ¥7 ·                                              | Reb Search - D Bookmarks -         | □ Settings • 😝 Messenger • 🖸 Mail • 📢 MySpace 🗊 News • |                        |                               |
| Google G+                                         | ₩ 60 + © B +                       | Bookmans+      Check +      Send to+      Send to+     |                        | <ul> <li>Settings•</li> </ul> |
| CardSmth LLC - Ext                                | t 🖉 CardSmith CardhoL =            |                                                        | Gi + E m + 2) Bage + C | J Tools ▼ 🖬 ▼ 12 -3           |
| Welcome back Student:<br>Jan 15, 2009<br>11:26 AM | Manage Cards                       | s - Suspend                                            |                        |                               |
| Account Summary                                   | Student ld: 98765432               | 11                                                     |                        |                               |
| Add Value                                         | Card #                             | XXXXX-XXXXX-XXXXX-3459                                 |                        |                               |
| Manage Cards                                      | Surnend Date/Time                  | 01/15/2009 10:26:45 (mm/dd/vwy.hh.mm.ss)               |                        |                               |
| Profile                                           | Suspena Date mile                  | 3                                                      |                        |                               |
| Search Cardholder                                 |                                    |                                                        |                        |                               |
| Back                                              | Suspend Reason                     |                                                        |                        |                               |
|                                                   |                                    |                                                        |                        |                               |
|                                                   |                                    |                                                        |                        |                               |
|                                                   |                                    |                                                        |                        |                               |
|                                                   |                                    | Suspend Cancel                                         |                        |                               |
|                                                   |                                    |                                                        |                        |                               |
|                                                   |                                    |                                                        |                        |                               |

- 5. Enter Suspend Reason (e.g Lost Card, etc)
- 6. Click 'Suspend'

### How to Reactivate a Suspended Card

- 1. Log into the host at <u>www.card-smith.com/dvh</u> using your unique username and password.
- 2. Query the cardholder (see How to Query a Cardholder Record via the Administrative Interface)

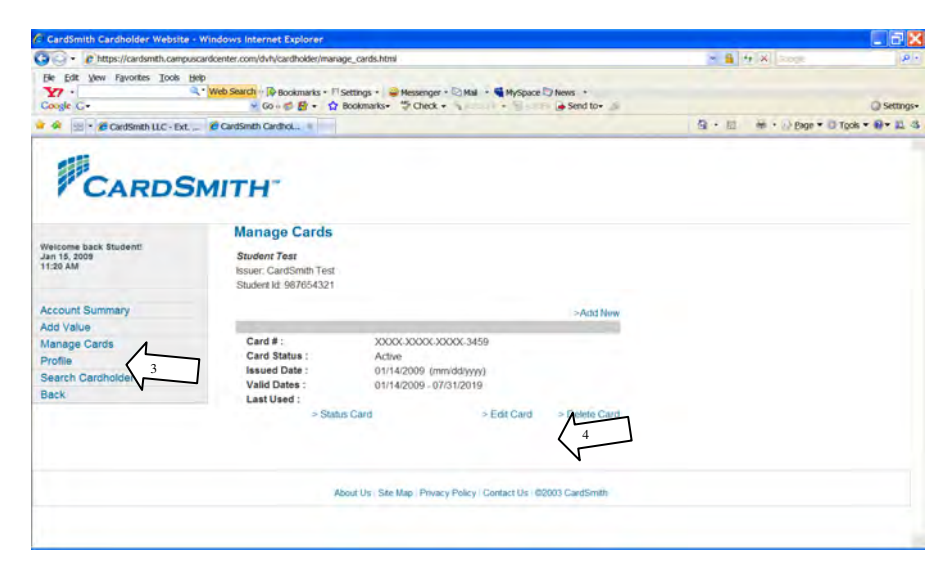

- 3. Click 'Manage Cards' on the LNB
- 4. Click 'Edit Card' for the card number you'd like to reactivate

| CardSmith Cardholder Website - W                                                     | indows Internet Explorer                                                                                                    |                           |                     |                         | . 7 🛙           |
|--------------------------------------------------------------------------------------|----------------------------------------------------------------------------------------------------|---------------------------|---------------------|-------------------------|-----------------|
| C C + C https://cardsmth.campuscar                                                   | dcenter.com/dvh/cardholder/manage_cards_edit.html                                                                                                    |                           |                     | 💌 🔒 🕂 😽 Googe           | <i>ب</i> ا هر   |
| Ele Edit View Favorites Tools Help<br>Coogle C+                                      | • Go + 🔊 🔁 • 🏠 Bookmarks• 🍜 Check • 🦡                                                                                                    | - Send to                 |                     |                         | Settings-       |
| 🚖 🙊 🔤 • 👩 CardSmith LLC - Ext                                                        | TouchCRM CardSmith Cardholder_ CardSmith                                                                                                    | CardhoL_ <                | .6                  | • (2) - 🖶 + 12 Bige + 🖸 | Tgols - 🛛 - 🚉 🚳 |
| Account Summary<br>Add Value<br>Manage Cards<br>Profile<br>Search Cardholden<br>Back | Student is 967654321           Card Information           Card #           Condextransition           Card #           Condextransition           Card #           Condextransition           Card #           Condextransition           Card #           Condextransition           Start Date:           Off/14/2010           End Date:           Off           Card Units           Last Used: | >                         |                     |                         |                 |
|                                                                                      | Issuance Status                                                                                                    | Card Activation           | Status              |                         |                 |
|                                                                                      | Card Issued Date 01/14/2009 (mm/dd/yyy/                                                                                                    | Web Activated             | Yes 💌               |                         |                 |
|                                                                                      |                                                                                                    | Activation Date/Time :    | 02/09/2509 09:31:18 | (mm/dd/yyyy hh:mm:ss)   |                 |
|                                                                                      |                                                                                                    | Activation Channel        | Web                 |                         |                 |
|                                                                                      |                                                                                                    | Deactivation<br>Date/Time | 02/03/2009-00-00-00 | (mm/dd/yyyy hb:mm:ss)   |                 |
|                                                                                      | Submit Mincel                                                                                                    |                           |                     |                         |                 |

- 5. Click the 'Activate' box
- 6. Click 'Submit'

### How to Manually Assign a Meal Plan

- 1. Log into the host at <u>www.card-smith.com/dvh</u> using your unique username and password.
- 2. Query the cardholder (see How to Query a Cardholder Record via the Administrative Interface)

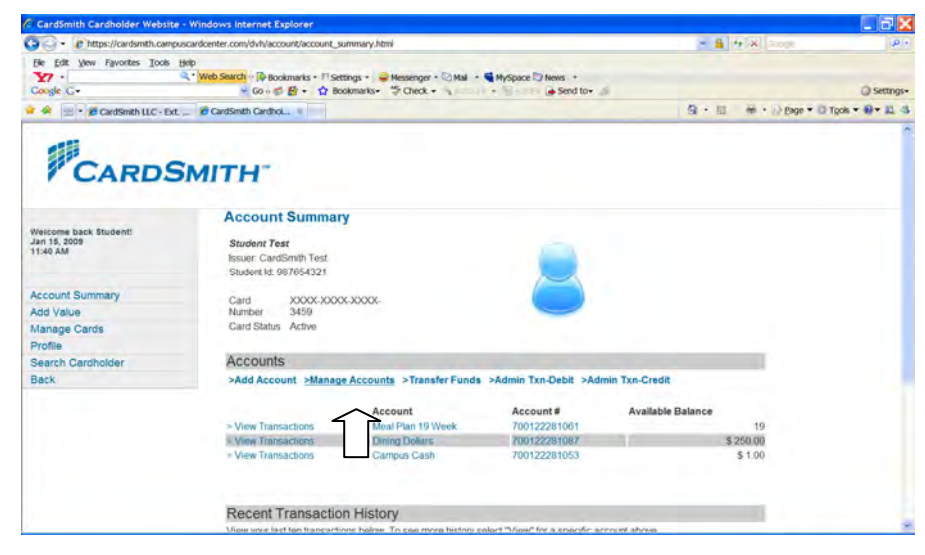

3. From the 'Accounts Summary' Page Click 'Manage Accounts'

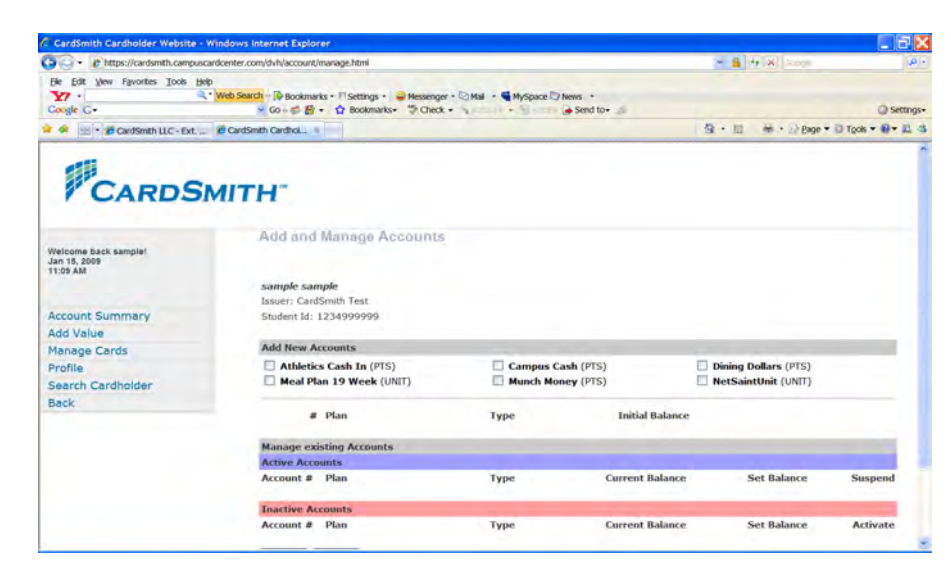

- 4. In the 'Add New Accounts' section click the radio-button to the left of the Account Name(s) to be assigned
- 5. Initial Balance Is Pre-Configured
- 6. Scroll to bottom of page and click 'Update'

| CardSmith Cardholder Websi                                                   | te - Windows Internet Explorer                                             |                                               |                                                        |                        |            |                 |
|------------------------------------------------------------------------------|----------------------------------------------------------------------------|-----------------------------------------------|--------------------------------------------------------|------------------------|------------|-----------------|
| • https://cardsmth.car                                                       | npuscardcenter.com/dvh/account/account_su                                  | mmary.html?info=Account%20                    | OUpdated                                               | × 6                    | to N Souge | P               |
| Bie Edit View Favorites Iools<br>Y7 •<br>Coogle G•                           | Belp<br>Q.* Web Search → P Bookmarks + 11 Sett<br>→ Go → C E + C Bookmarks | ngs • 🥪 Messenger • 🖸 Ma<br>kmarks• 🍜 Check • | <ul> <li>MySpace &gt; News</li> <li>Send to</li> </ul> | + <i>S</i>             |            | () Settings     |
| a 🕼 • 😹 CardSmith LLC - E                                                    | xt 🙆 CardSmth Cardhol =                                                    |                                               |                                                        |                        | 1          | igols = 🛛 = 🔟 - |
| Welcome back sample!<br>Jan 15, 2009<br>11:10 AM                             | Account Summary                                                            |                                               |                                                        |                        |            |                 |
| Account Summary<br>Add Value<br>Manage Cards<br>Profile<br>Search Cardholder | sample sample<br>Issuer: CardSmith Test<br>Student Id: 1234999999          |                                               | 8                                                      |                        |            |                 |
| Back                                                                         | Accounts                                                                   |                                               |                                                        |                        |            |                 |
|                                                                              | >Add Account >Manage                                                       | Accounts >Transfer Fu                         | nds >Admin Txn-Debit >                                 | Admin Txn-Credit       |            |                 |
|                                                                              | ≥ View Transactions                                                        | Account<br>Campus Cash                        | Account #<br>700122281095                              | Available Balance      | \$ 0.00    |                 |
|                                                                              | Recent Transaction                                                         | History                                       | we called "They? for a case?                           | in a state of a factor |            |                 |
|                                                                              | Data Time                                                                  | Description                                   | ny select view for a specie                            | c account above        | Amount     |                 |

7. You will be returned to the Account Summary Screen and receive the message Account Updated.

## **Changing a Meal Plan Election**

- 1. Log into the host at <u>www.card-smith.com/dvh</u> using your unique username and password.
- 2. Query the cardholder (see How to Query a Cardholder Record via the Administrative Interface)

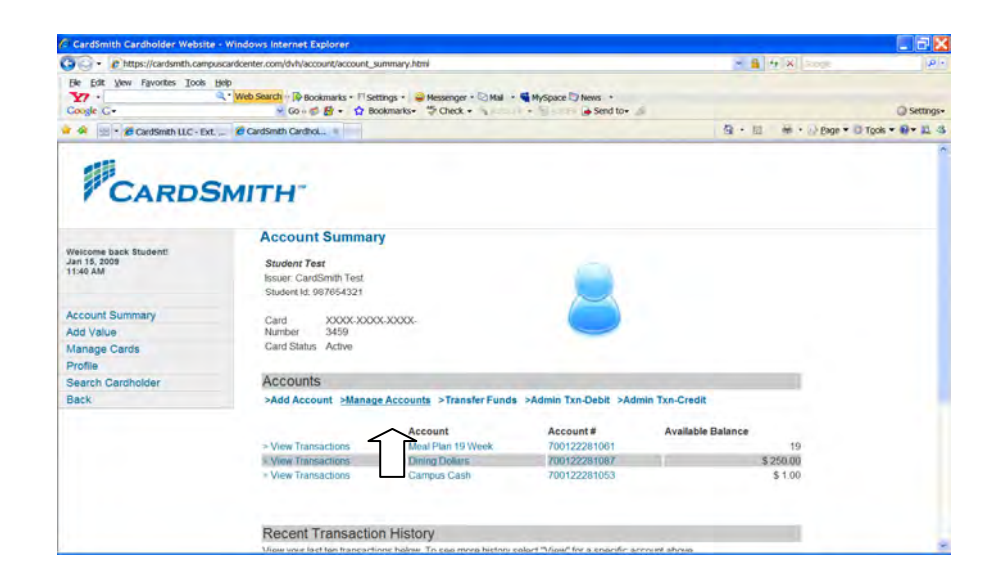

3. From the 'Accounts Summary' page click 'Manage Accounts'

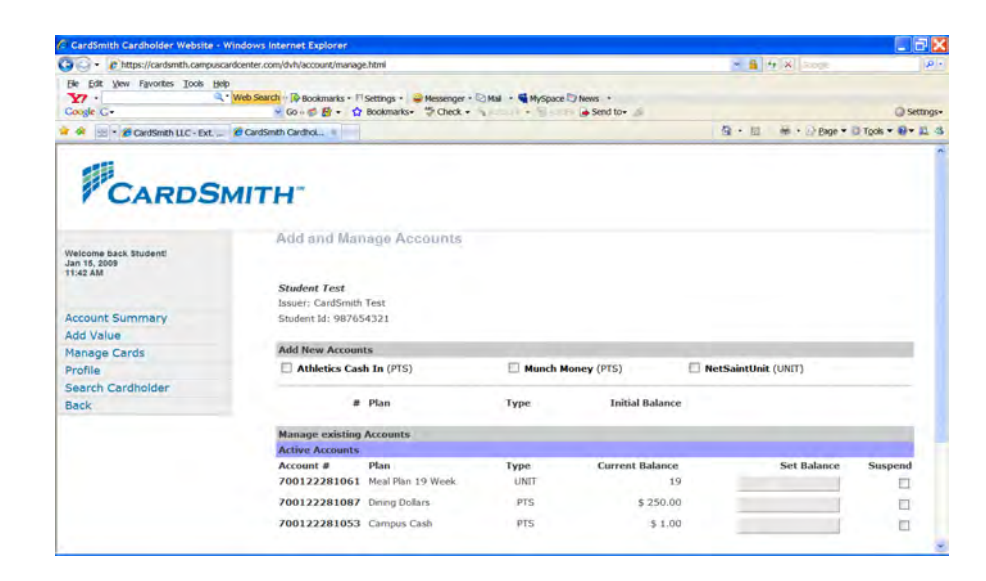

4. In the 'Add New Accounts' Section and click the radio-button to the left of the New Account Name(s) to be assigned \*Note: If you prorate balances based on the timing of the Meal Plan Change, update the Initial Balance Amount

- 5. In the Manage Existing Accounts/Active Accounts Section for the old Meal Plan Accounts to be removed, click the suspend radio-button to the far right of the Account Name then enter 0 in the set balance field for the old Meal Plan Accounts \*Double check your work to avoid canceling a Cardholder's Cash Account
- 6. Scroll to bottom of page and click 'Update'

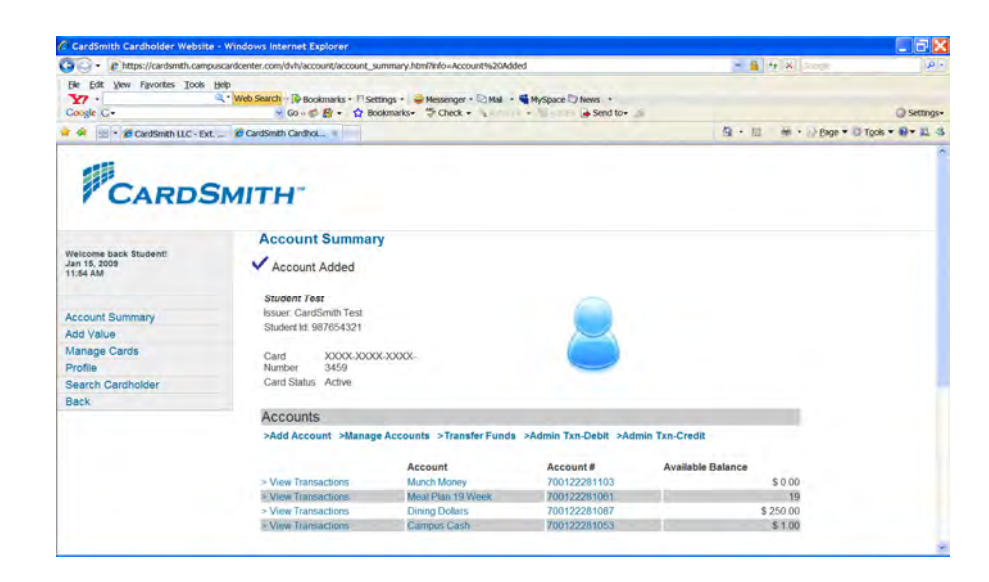

7. You will be returned to the Account Summary Screen and receive the message Account Updated.